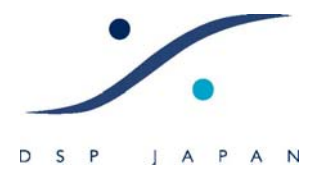

**Technical Information** 

ピラミックスのソフトウェア認証 オプションの追加

この文章は、下記について必要な情報が書かれています。

- ピラミックスのソフトウェアをライセンスする場合
- ソフトウェア オプションを追加する場合
- ソフトウェア オプションのトライアルキー(デモ トライアル用)を追加する場合

1. メールの受信(メモリーカードのご提供) オプションの御注文をお受けしオーダーのプロセス が完了しますと、ライセンス認証用のファイルが御指 定いただいたメール アドレスに添付(もしくはメモ リーカード内に保存)にて送られます。 このファイルをターゲットの Pyramix PC へ保存して ください。

| 添付ファイルの保存                                             | <u>?×</u>         |
|-------------------------------------------------------|-------------------|
| 保存する添付ファイル(山):                                        |                   |
| WourPersonalKey_Pyramix_5.0_VOube_1.2_SNmtk (757 パイト) | 保存(S)             |
|                                                       | キャンセル             |
|                                                       |                   |
|                                                       |                   |
|                                                       |                   |
|                                                       | すべて選択( <u>A</u> ) |
| 保存先①                                                  |                   |
| 参照(B)                                                 | J                 |
|                                                       |                   |

キャンオ

2. ファイルの移動

保存したファイルを USB メモリーなどでターゲットのピ ラミックスのデスクトップなどにコピーしてください。 ピラミックスをインストールしていない PC では、左図 のアイコンは表示されません。

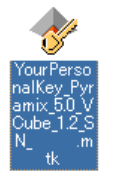

認証 З. rging Technologies Security Keys About USB ドングルをご使用の場合はドングルを装着し、PC Re N v nclude Keys stored on HASP Dongles in MT Securit に認識させてください。 1034134302 コピーしたファイルをダブルクリックしてください。 下図のように自動的に MT Security Settings が起動 01 Dec 2006 01 Dec 2006 01 Dec 2006 01 Dec 2006 01 Dec 2006 01 Dec 2006 01 Dec 2006 01 Dec 2006 01 Dec 2006 し、ピラミックスがライセンスの認証を行います。 Enter Key Remove All Keys OK をクリックしてください。 ate User USB ドングルをご使用の場合は、ここにチェックを入 Dec Dec Dec Dec Dec o Suppo れてください。 Akai DD-Series OMF Dec 2006 Dec 2006 Dec 2006 Dec 2006 OpenTL AES-31 Dec 2006 Dec 2006 Dec 2006 Dec 2006

以上でライセンス認証は完了です。

DSP JAPAN LTD. 4-8-5 Nakameguro, Neguro-ku, Tokyo T:+81-(0)3-5723-8181 F:+81-(0)3-3794-5283